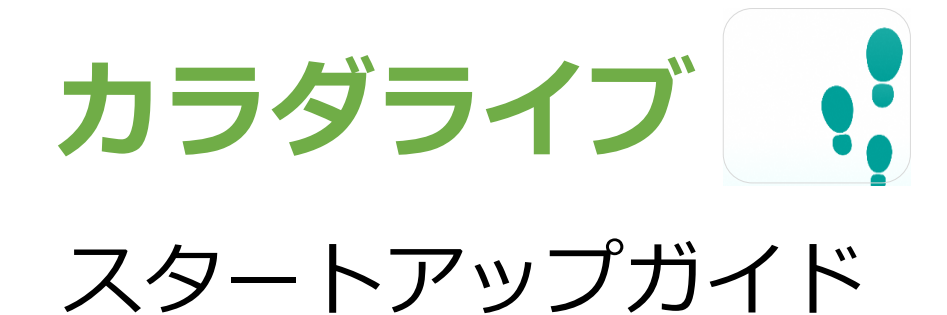

(ユーザー画面)

※ウェブでの操作になります

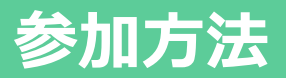

IDを発行する。

以下のサイトにアクセスし、IDを発行してください。 https://chibapo.pointpack.jp/walkingEntry.php

「送信する」を押すと、ご入力いただいたメールアドレスへ ログインIDとパスワードが送信されます。

カラダライブにログイン

パソコンから https://karada.live/ にアクセスします。 (1)で習得したIDとパスワードを入力し、ログインしてください。

# パスワード変更

ログイン後、パスワードの変更画面に遷移します。 ご自身の好きなパスワードを入力してください。

設定したパスワードは忘れずに保管してください。

| Karada.Liveサービス利<br>用規約の同意<br>Service Consent  | □ 同意する |
|------------------------------------------------|--------|
| 必須<br>メールアドレス<br>Mail Address                  |        |
| 必須<br>メールアドレス<br>(確認用)<br>Mail Address Confirm |        |
| 送信する                                           |        |

|                  | ME    |  |  |
|------------------|-------|--|--|
|                  |       |  |  |
| *                | 0,1,7 |  |  |
| ログインID           |       |  |  |
|                  |       |  |  |
| ログインID/email/WAO | N/FP  |  |  |
| ログインID/email/WAO | N/FP  |  |  |

| ♀ パスワード変更                      |        |  |  |
|--------------------------------|--------|--|--|
| 新パスワードを8~16文字の半角英数記号で入力してください。 |        |  |  |
| 新バスワード                         |        |  |  |
| 新パスワード                         |        |  |  |
| 新パスワード (確認)                    |        |  |  |
| 新パスワード                         |        |  |  |
|                                | - (### |  |  |
|                                | (Ref)  |  |  |

以上で初期登録作業は終了です

# ログイン方法

### ユーザー画面へログインします。

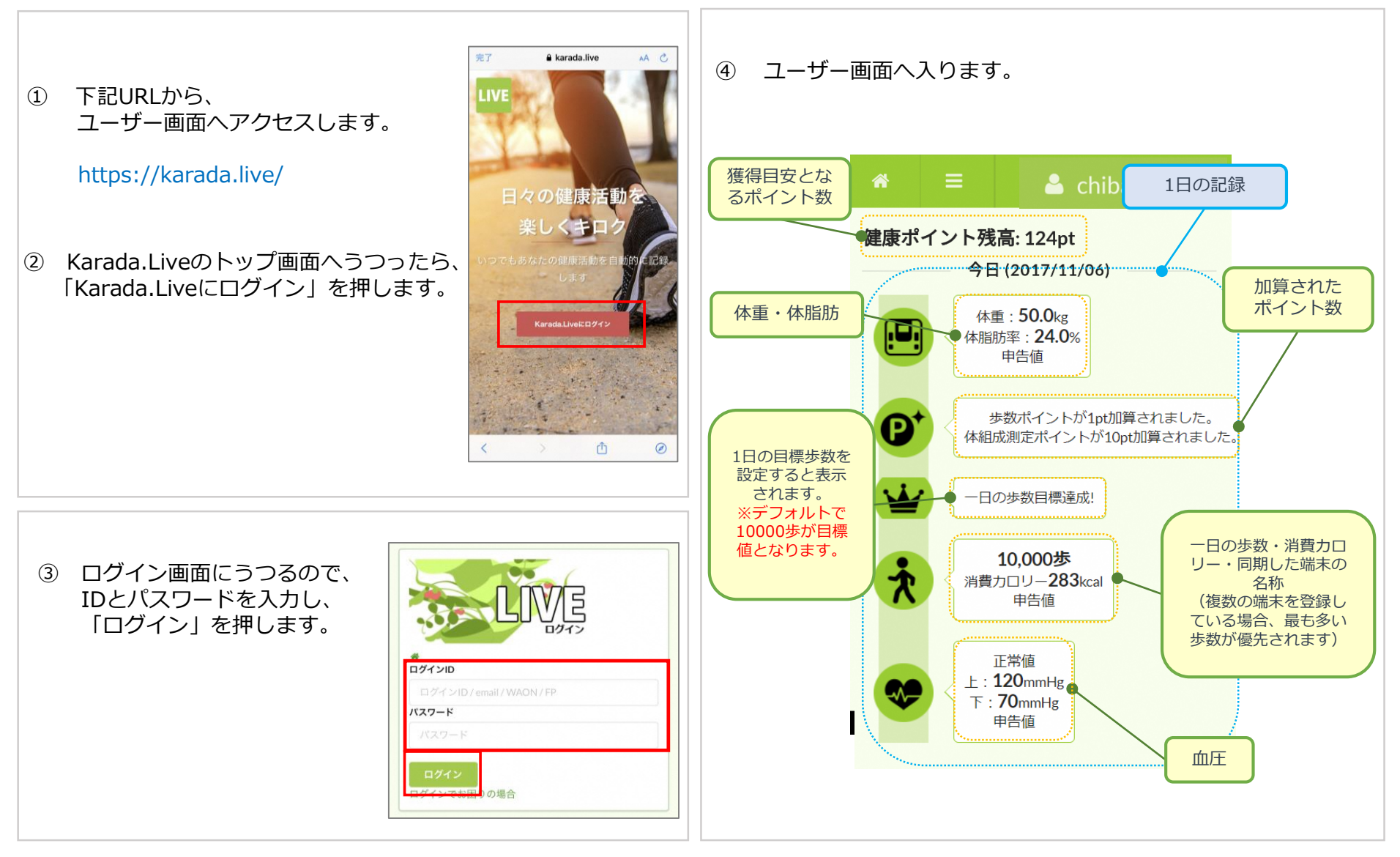

# 各種機能の説明(データ閲覧)①

#### ユーザー画面にて、会員自身のデータ閲覧をします。

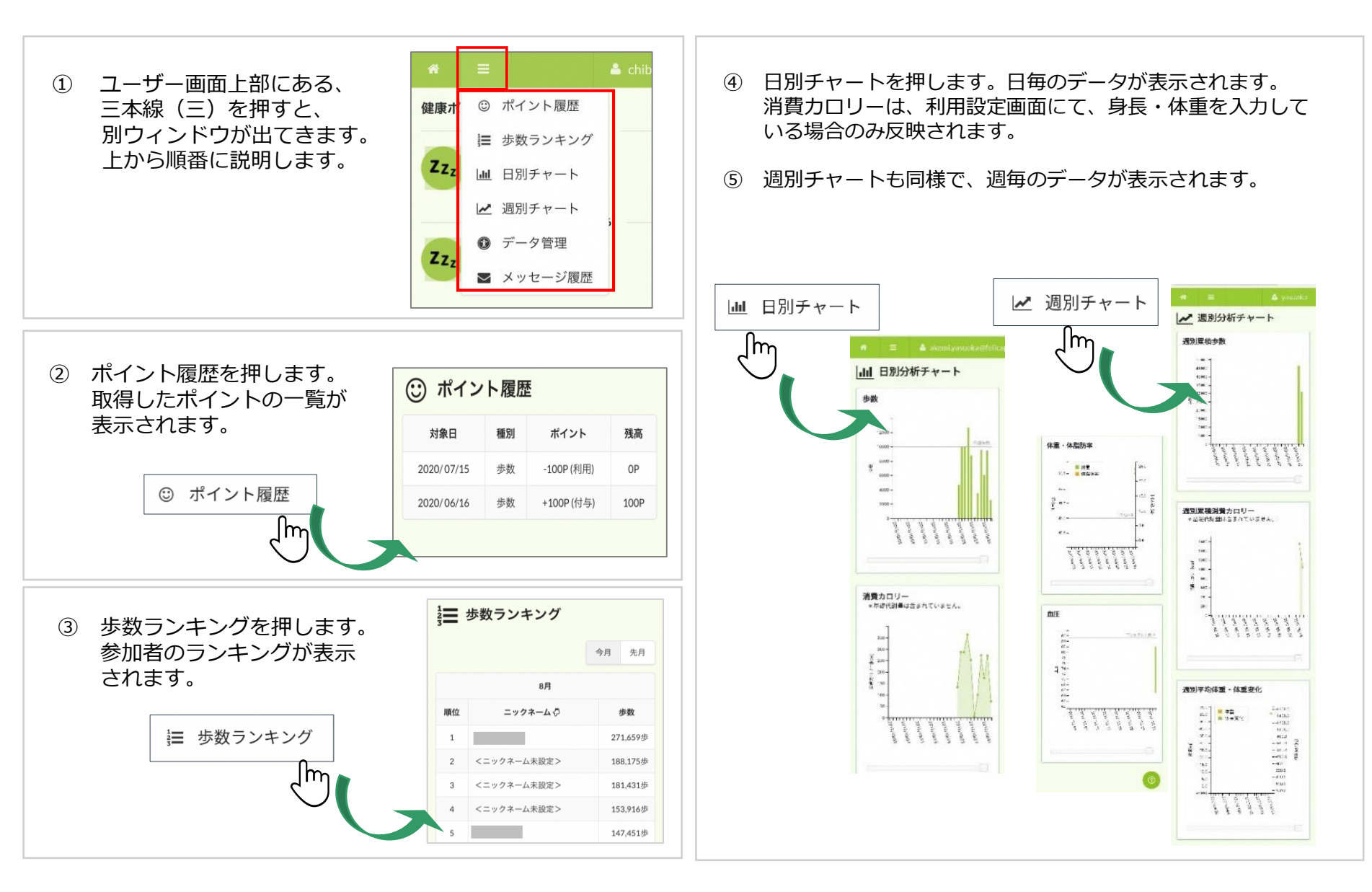

# 各種機能の説明(データ閲覧)②

### ユーザー画面にて、会員自身のデータ閲覧をします。

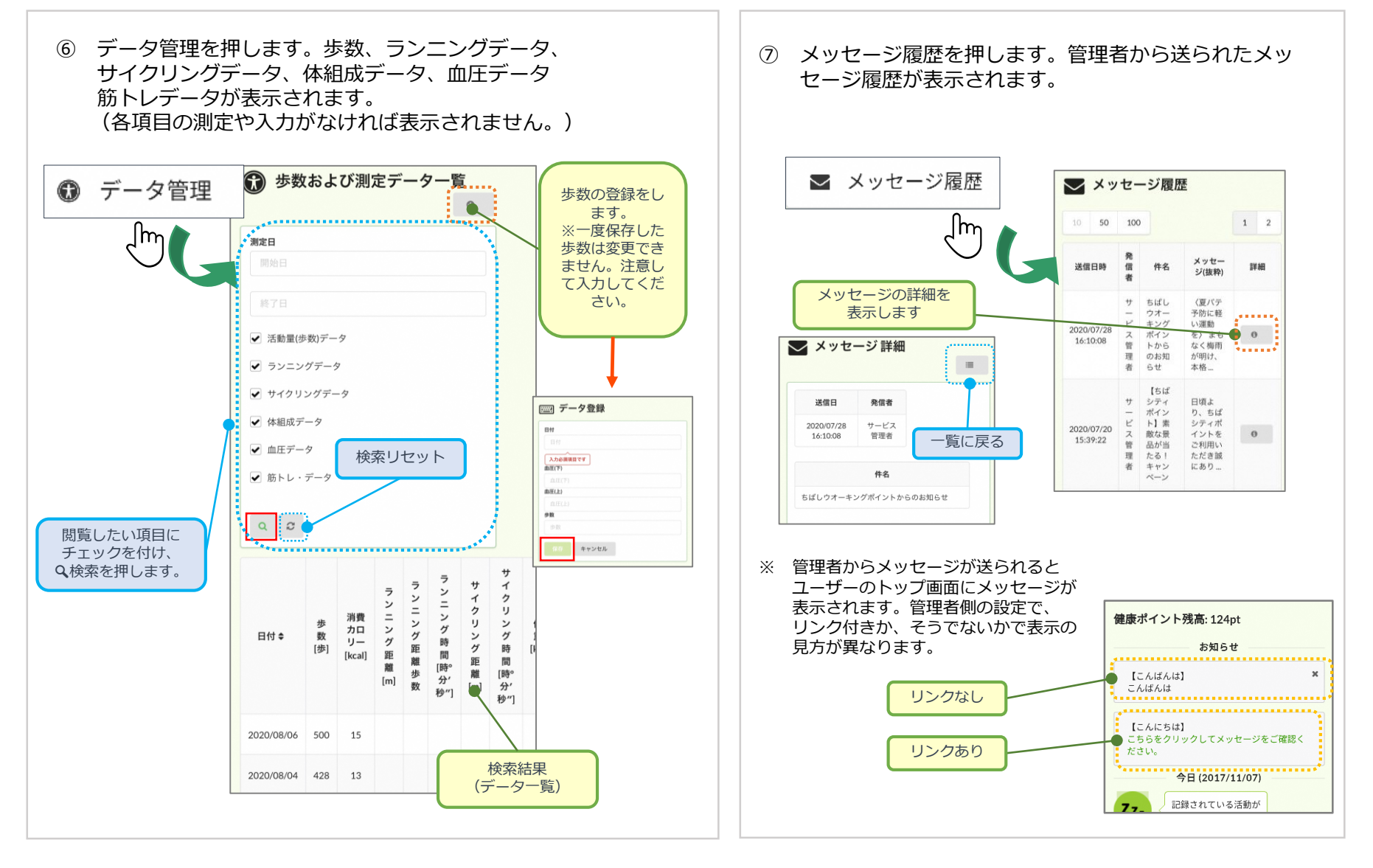

## 各種機能の説明(個人設定)①

### ユーザー画面にて、会員の個人設定を編集・閲覧します。

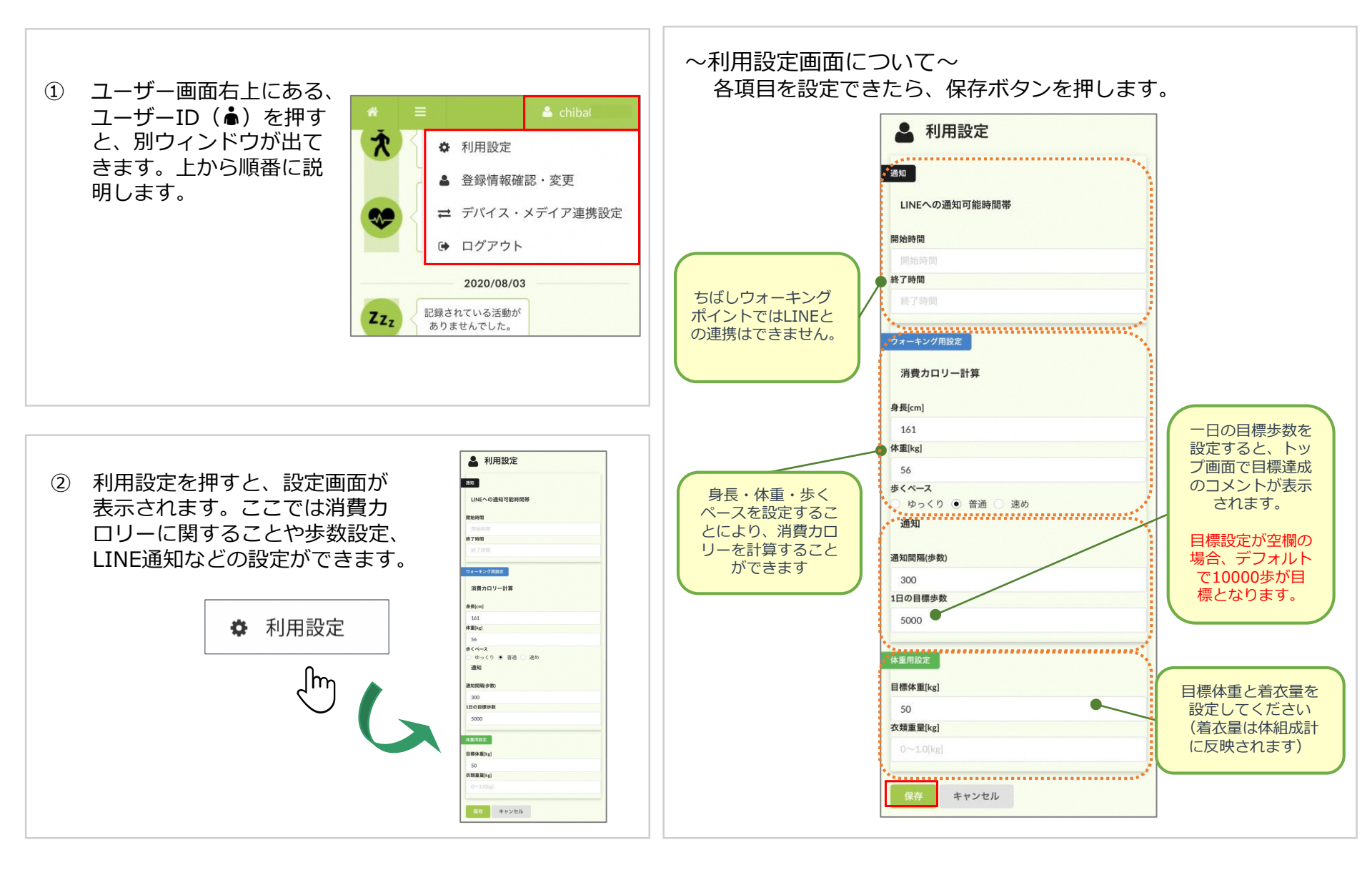

## 各種機能の説明(個人設定)②

### ユーザー画面にて、会員の個人設定を編集・閲覧します。

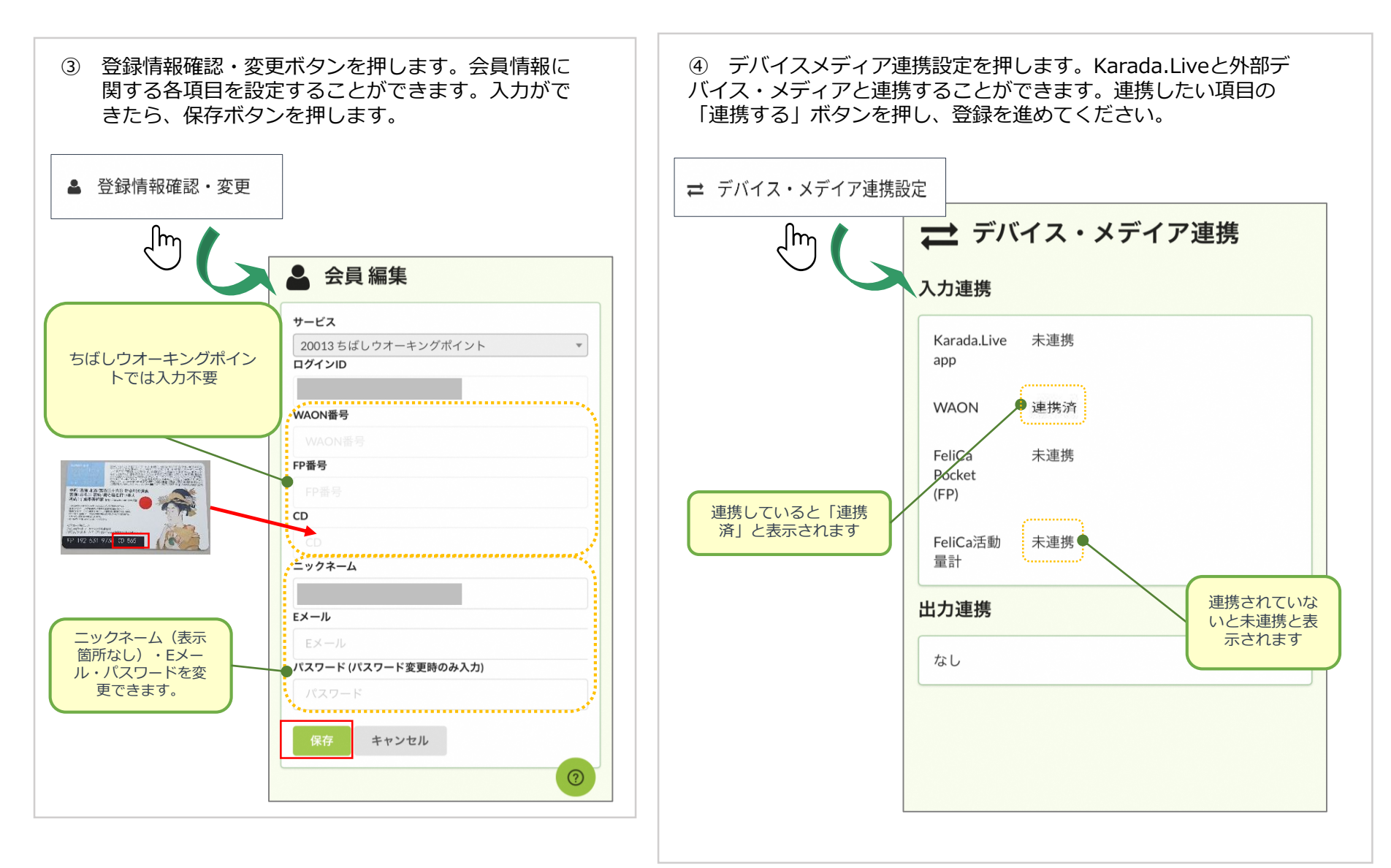

# お問い合わせ

### ユーザーから管理者へのお問い合わせ方法。

ユーザー画面の常に右下にある

 ボタンを押します。

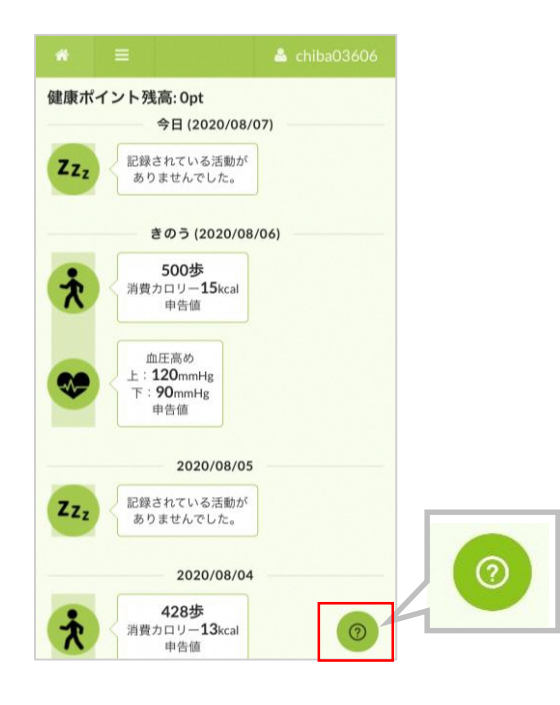

お問い合わせ画面が表示されます。
 各項目を入力して送信ボタンを押します。